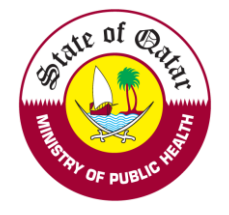

# Employer User Manual

# **Guidelines on using the Registration & Licensing System**

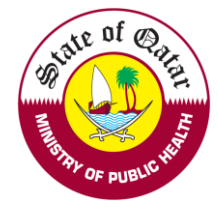

Step1. Visit dhp.moph.gov.qa and click on Registration & Licensing System (Highlighted below).

| E Home × +                                                       |                                                      |                                              |                                               |
|------------------------------------------------------------------|------------------------------------------------------|----------------------------------------------|-----------------------------------------------|
| $\leftarrow$ $ ightarrow$ $C$ $	heta$ https://dhp.moph.gov.qa/en | 1/Pages/Home.aspx                                    |                                              |                                               |
|                                                                  |                                                      |                                              |                                               |
| e-Services<br>B-Serv                                             | Registration and Licensing<br>System<br>Learn More → | The National CME/CPD<br>Accreditation System | Image: Complaints System         Learn More → |

Step 2. Choose appropriate tab as per following -

- LOGIN/SIGN IN If you already have a Username and Password as an Employer Representative (provided by DHP)
- ▶ REGISTER/SIGN UP If you want to create a new account as an Employer Representative
- GUIDELINES For Guidelines on Using the System and Process Overviews

| <u>Login/Sign In</u> | <u>Register/Sign Up</u> | <u>Guidelines</u> |  |
|----------------------|-------------------------|-------------------|--|
| Login                |                         |                   |  |
| Username             |                         |                   |  |
| Please enter         | your User Name          |                   |  |
| Password             |                         |                   |  |
| Please enter         | your Password           |                   |  |
| Sign In 🐧            |                         |                   |  |
| Forgot Passwor       | <u>d</u>                |                   |  |

## To REGISTER/ SIGN UP

Click on "Sign up as an Employer Representative" to sign up as an Employer Representative

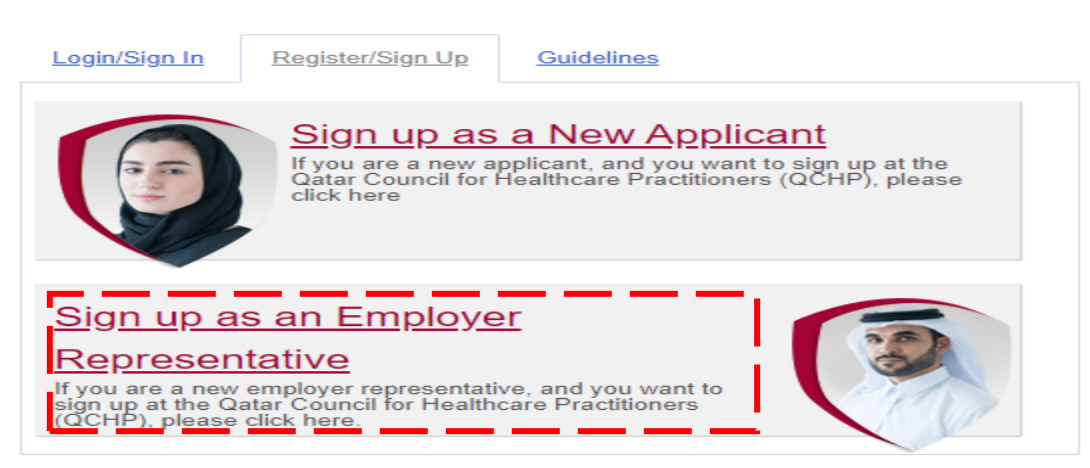

Fill the details required for registration and Click on "Sign Up", on submission an activation email will be sent to the provided email address.

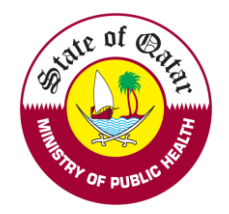

| <b>E</b> == = 11 <sup>8</sup>              |                         |                       |                         |
|--------------------------------------------|-------------------------|-----------------------|-------------------------|
| E-mail                                     |                         |                       |                         |
|                                            |                         |                       |                         |
| Confirm E-mail*                            |                         |                       |                         |
|                                            |                         |                       |                         |
| Please re-enter email                      |                         |                       |                         |
| Password*                                  |                         |                       |                         |
|                                            |                         |                       |                         |
| Please enter a password                    |                         |                       |                         |
| Confirm Password*                          |                         |                       |                         |
|                                            |                         |                       |                         |
| First Name*                                |                         |                       |                         |
|                                            |                         |                       |                         |
| Middle name                                |                         |                       |                         |
|                                            |                         |                       |                         |
|                                            |                         |                       |                         |
| Last Name*                                 |                         |                       |                         |
|                                            |                         |                       |                         |
| National Id / Qatar Id*                    |                         |                       |                         |
|                                            |                         |                       |                         |
|                                            |                         |                       |                         |
| Enter Code* 323689                         |                         |                       |                         |
|                                            |                         |                       |                         |
| On submission, an account activation       | on email will be sent t | o your email address. |                         |
| f you have a previous account or are alrea | dy licensed, please c   | ontact qchphelpdesk@  | moph.gov.qa to get your |
|                                            |                         |                       |                         |

Please open the provided email account and click on Activation link to activate the account to login.

Please visit: DHP Website / Registration & Licensing System to SIGN IN.

| Login/Sign In | Register/Sign Up | Guidelines |   |
|---------------|------------------|------------|---|
| Login         |                  |            | ٦ |
| Username      |                  |            |   |
| Please enter  | your User Name   |            |   |
| Password      |                  |            |   |
| Please enter  | your Password    |            |   |
| Sign In 1     | d                |            | - |

Please enter registered Email/Username and Password and click on "Sign In" to login to the system.

You will be navigated to your facility page where you can do the following

- View/Edit applications of practitioners registered with your facility
- Approve/Reject/Send back applications of practitioners registered with your facility
- Print Evaluation letters, Moi Letter, Temporary Licenses, Medical licenses.
- View all details such as Requests, Documents, Profile etc... of all practitioners
- Apply for different types of requests on behalf of a practitioner
- Issue e-Jazas on behalf of a practitioner

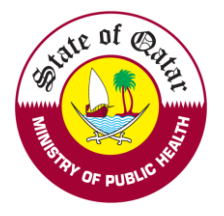

## The following page will appear after login

| irtment of Health  | care Professions |                                                                                              |                                                                                                    |                                    |                          |                                                                                                 | and a                                                                                                    |                                                                                                    |                                                                                                    |                                                                                                    |                                                                                                    |                                                                                                    | liser Preset Passwor |
|--------------------|------------------|----------------------------------------------------------------------------------------------|----------------------------------------------------------------------------------------------------|------------------------------------|--------------------------|-------------------------------------------------------------------------------------------------|----------------------------------------------------------------------------------------------------|----------------------------------------------------------------------------------------------------|----------------------------------------------------------------------------------------------------|----------------------------------------------------------------------------------------------------|----------------------------------------------------------------------------------------------------|----------------------------------------------------------------------------------------------------|----------------------|
| anage Request      |                  | _                                                                                            |                                                                                                    |                                    |                          |                                                                                                 |                                                                                                    |                                                                                                    |                                                                                                    |                                                                                                    |                                                                                                    |                                                                                                    |                      |
| ew                 |                  | Provisional                                                                                  | I-Complementary Medicin                                                                             | e - Employer                       | Landing Page             |                                                                                                 |                                                                                                    |                                                                                                    |                                                                                                    |                                                                                                    |                                                                                                    |                                                                                                    |                      |
|                    |                  | View & Track                                                                                 | status of Practitioner's request                                                                    | s                                  |                          |                                                                                                 |                                                                                                    |                                                                                                    |                                                                                                    |                                                                                                    |                                                                                                    |                                                                                                    |                      |
| int                |                  | Search                                                                                       |                                                                                                    |                                    |                          |                                                                                                 |                                                                                                    |                                                                                                    |                                                                                                    |                                                                                                    |                                                                                                    | <b>*</b>                                                                                                    |                      |
| hers               |                  | Request No                                                                                   | L.                                                                                                  |                                    | 1                        | Request Type:                                                                                   |                                                                                                    |                                                                                                    | Applicant/P                                                                                            | ractitioner Name :                                                                                                    |                                                                                                    |                                                                                                    |                      |
| onfact Information |                  |                                                                                              |                                                                                                    |                                    |                          | Select                                                                                          |                                                                                                    |                                                                                                    | •                                                                                                    |                                                                                                    |                                                                                                    |                                                                                                    |                      |
|                    |                  | Licence Nur                                                                                  | mber:                                                                                               |                                    |                          | Request Date From:                                                                              |                                                                                                    |                                                                                                    | Request Da                                                                                             | ite To:                                                                                                    |                                                                                                    |                                                                                                    |                      |
|                    |                  |                                                                                              |                                                                                                    |                                    |                          |                                                                                                 |                                                                                                    |                                                                                                    |                                                                                                    |                                                                                                    |                                                                                                    |                                                                                                    |                      |
|                    |                  |                                                                                              | _                                                                                                   |                                    |                          |                                                                                                 |                                                                                                    | 曲                                                                                                    |                                                                                                    |                                                                                                    |                                                                                                    | 曲                                                                                                    |                      |
|                    |                  | Q Searc                                                                                      | h<br>Applicant/Practitioner Name                                                                    | Licence Number                     | Radiation Licence Number | Licence Expiry Date                                                                             | RequestType                                                                                                    | Profession                                                                                                    | Category                                                                                               | Scope of Practice                                                                                                    | Request Creation Date                                                                                                  | Status                                                                                                    |                      |
|                    |                  | Q Searco<br>Request No.<br>1081840                                                           | Applicant/Practitioner Name<br>John Doe                                                             | Licence Number                     | Radiation Licence Number | Licence Expiry Date                                                                             | Request Type<br>Apply for Evaluation                                                                                                    | Profession<br>Physician                                                                                                    | Category<br>Specialty                                                                                  | Scope of Practice<br>Internal medicine                                                                                                    | Request Creation Date<br>27/03/2021                                                                                    | Status<br>Pending with employer                                                                                                    |                      |
|                    |                  | Q Searco<br>Request No.<br>1081840<br>036478                                                 | ApplicantPractitioner Name<br>John Doe<br>App App                                                   | Licence Number                     | Radiation Licence Number | Licence Expiry Date<br>N/A<br>N/A                                                               | Request Type<br>Apply for Evaluation<br>Apply for Evaluation                                                                                                    | Profession<br>Physician<br>Physician                                                                                                    | Category<br>Specialty<br>Specialty                                                                     | Scope of Practice<br>Internal medicine<br>Audio vestibular Medicine                                                                           | Request Creation Date<br>27/03/2021<br>07/01/2020                                                                      | Status<br>Pending with employer<br>Pending with employer                                                                                                    |                      |
|                    |                  | Q Searco<br>Request No.<br>1061840<br>030478<br>93003                                        | Applicant/Practitioner Name<br>John Doe<br>Abo Abo<br>Complementary Test Medicine Test              | Licence Number                     | Radiation Licence Number | Licence Expiry Date<br>N/A<br>N/A<br>N/A                                                        | Request Type<br>Apply for Evaluation<br>Apply for Evaluation<br>Apply for Licensing                                                                                                    | Profession<br>Physician<br>Physician<br>Alled Health Practitoner                                                                                                    | Category<br>Specialty<br>Specialty<br>NA                                                               | Scope of Practice<br>Internal medicine<br>Audio vesibular Medicine<br>Ayunveda                                                                | Request Creation Date<br>27/03/2021<br>07/01/2020<br>01/06/2020                                                        | Batus<br>Panding with employer<br>Panding with employer<br>Under process with DCHP                                                                                                    |                      |
|                    |                  | Request No.<br>1081840<br>038478<br>930003<br>846084                                         | ApplicatelPastitionerName<br>John Doe<br>Ade Ade<br>Complementay Test Medicine Test<br>John Doe     | Licence Number                     | Radiation Licence Number | Licence Expiry Date<br>NA<br>NA<br>2.01-2022                                                    | Request Type<br>Apply for Exclusion<br>Apply for Livensing<br>Apply to Livensing<br>Apply to Livensing                                                                                  | Profession<br>Physician<br>Physician<br>Alled Health Practioner<br>Physician                                                                                                    | Category<br>Specialty<br>Specialty<br>NA<br>Specialty<br>Cased Categories                              | Scope of Practice<br>Internal medicine<br>Audio vestibular Medicine<br>Ayurveda<br>Urology                                                    | Request Creation Date<br>27/03/2021<br>07/01/2020<br>01/00/2020<br>00/03/2020                                          | Status<br>Panding with employer<br>Panding with employer<br>Under process with DCHP<br>Completed<br>Completed                                                                                                    |                      |
|                    |                  | Request No.<br>1081840<br>036478<br>930003<br>846084<br>629338<br>566084                     | Applicate/Practitioner Name<br>John Doe<br>Ado Ado<br>John Doe<br>Al Zadi<br>John Doe               | Licence Number<br>P10044<br>P10044 | Radiation Licence Number | Licence Expiry Date<br>N/A<br>N/A<br>2-01-2022<br>N/A<br>2-01-2022                              | Request Type<br>Apply for Evaluation<br>Apply for Evaluation<br>Apply to Lipstan Personal Information<br>Apply to Lipstan Personal Information<br>Apply to Lipstan Personal Information | Profession Physician Alled Health Practioner Physician Physician P | Category<br>Specialty<br>Specialty<br>NA<br>Specialty<br>General Practitioner<br>Specialty             | Scope of Practice<br>Internal medicine<br>Audio vestibular Medicine<br>Ayunedia<br>Urology<br>NA                                              | Request Creation Date<br>27/03/2021<br>07/01/2020<br>00/03/2020<br>00/03/2020<br>17/12/2010<br>17/12/2010              | Batus<br>Panding with employer<br>Panding with employer<br>Under process with OCHP<br>Completed<br>Applant Completing<br>Completed                                                                                                    |                      |
|                    |                  | Request No.<br>1001540<br>030478<br>00003<br>84004<br>020338<br>560003<br>560000             | Applicant@Practitioner Name<br>John Doe<br>Abn Abo<br>Unite Doe<br>Al Zacki<br>John Doe<br>John Doe | Licence Number<br>P10044<br>P10044 | Radiation Licence Number | Licence Expiry Date<br>N/A<br>N/A<br>2-01-2022<br>N/A<br>2-01-2022<br>2-01-2022                 | Request Type<br>Adoly for Evaluation<br>Apply for Evaluation<br>Apply for Evaluation<br>Apply for Evaluation<br>Apply for Evaluation<br>Apply for Evaluation<br>Apply for Evaluation    | Profession Physican Alled Health Practices Alled Health Practices Physican Physican  | Category<br>Specialty<br>Specialty<br>NA<br>Specialty<br>General Practiconer<br>Specialty<br>Specialty | Scope of Practice<br>Internal medicine<br>Auforestibuler Medicine<br>Auroneda<br>Unology<br>NA<br>Unology<br>Unology                          | Request Creation Date<br>27/03/2021<br>07/01/2020<br>00/03/2020<br>00/03/2020<br>17/12/2019<br>17/10/2019              | Status Panding with employer Under process with DCHP Completed Completed Co |                      |
|                    |                  | Request No.<br>1001840<br>030478<br>030003<br>846004<br>020338<br>060003<br>506000<br>672583 | Applicant@Practitioner Name<br>John Doe<br>Ador Ador<br>John Doe<br>Al Zash<br>John Doe<br>John Doe | Licence Number<br>P10044<br>P10044 | Radiation License Number | Licence Expiry Date<br>NA<br>NA<br>2-01-2022<br>NA<br>2-01-2022<br>2-01-2022<br>2-01-2022<br>NA | Request Type<br>Apply for Saluation<br>Apply for Saluation<br>Apply for Saluation<br>Apply for Saluation<br>Apply for Saluation<br>Apply for Saluation                                  | Profession Frysician Alice Hash Practiconer Physician Alice Hash Practiconer Physician Physician Physician Physician Strength Physician Physician Strength Physician Physician P | Category<br>Specialty<br>Specialty<br>NA<br>Specialty<br>General Practicer<br>Specialty<br>Specialty   | Scope of Practice<br>Internal matchine<br>Audio vestibular Medicine<br>Audro vestibular Medicine<br>Auronada<br>Urology<br>Urology<br>Urology | Request Creation Date<br>27/03/02/1<br>07/01/0200<br>00/03/0200<br>00/03/0200<br>17/12/03/9<br>17/10/02/9<br>25/00/210 | Batus Panding with employer Under process bit OC/PP Completed Completed     |                      |

## Click in on *Manage Request to* Review /Edit & Approve/Reject/Send back

| epartment of Healthcare Pro                | ofessions                         | A TE OF COMMENT                    | 💄 User 🔎 R                    |
|--------------------------------------------|-----------------------------------|------------------------------------|-------------------------------|
| Manage Request                             | Previsional Complementar          | Medicine Franksvar Londing Dave    |                               |
| Short Notice Requests                      | Provisional-Complementar          | y Medicine - Employer Landing Fage |                               |
| Add/Change Scope of Practice               | View & Track status of Practition | er's requests                      |                               |
| Evaluations, Licensing & Other<br>Requests | Search                            |                                    | ~                             |
| Renewals                                   |                                   |                                    |                               |
| Change Place Of Work                       | Request No.                       | Request Type:                      | Applicant/Practitioner Name : |
| Removal from the Registry                  |                                   | Select                             | ▼                             |
| Pestoration to the Registry                | Liconce Number:                   | Request Data From:                 | Poquest Date To:              |

Click on the "*Evaluation, Licensing & Others Request*" link to review/edit/approve/reject/send back the following:

• Applications for Evaluation.

**Note**: Apply for Licensing, Renewal, Change Place of Work, Change Scope of Practice, Removal from Registry and other requests do not need employer approval on the system

Click on the "Restoration to the Registry" link to review/edit/approve/reject/send back Restoration to the Registry requests.

By clicking the links under the "Review and Submit Requests" section, the following screen appears:

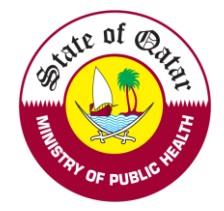

Click on "Request No." under *Edit Request Info* to *Review/Edit* the request and the request appears the same way it appears in the practitioner page.

### Review and Submit Evaluation & Licensing Requests

1061840

John Doe

| Search            |                             |            |              |                           |        |                   |                      | ~        |
|-------------------|-----------------------------|------------|--------------|---------------------------|--------|-------------------|----------------------|----------|
| Request No.       |                             | Reques     | t Type:      |                           | •      | QID / Passport No | 0                    |          |
| Profession:       |                             | Catego     | У            |                           |        | Scope of practice | :                    |          |
| Corporate ID      |                             | Reques     | t Date From: |                           | •      | Request Date To:  |                      | •        |
|                   |                             |            |              |                           | ▦      |                   |                      | 曲        |
| Q Search          |                             |            |              |                           |        |                   |                      |          |
|                   |                             |            |              |                           |        |                   |                      |          |
| Edit Request Info | Applicant/Practitioner Name | Profession | Category     | Scope of Practice         | Requ   | est Creation Date | Request Type         | Comments |
| 636478            | Abc Abc                     | Physician  | Specialty    | Audio vestibular Medicine | 07/01/ | 2020              | Apply for Evaluation | $\rho$   |

You can navigate through the wizard and update/add/remove any data/documents for each step and click on save to update.

Specialty Internal medicine

Physician

Apply for Evaluation

ρ

27/03/2021

| Personal Declaration  hereby declare the information and documents I provide to QCHP are true and verifiable to the best of my knowledge and I bear responsibility for any discrepancies in the presented articulars.  undertake that I must inform QCHP of any past or current criminal charges or convictions. I will also inform the Council of any physical or mental conditions that jeopardize my ability to rovide quality health care. I also undertake that as long as I am licensed by QCHP I will provide them with any updates regarding the aforementioned.  I hereby declare the above mentioned statements.  Please make sure you have the following scanned documents before you proceed with the application:  Actional qualifications  Gurde cartificates  Work experience certificates  Licensing exam (if required by your scope of practice)  Previous registration/medical license | Declaration                                    | Information                                                                     | Qualifications                                       | Work Experience and Registration                                                               | Verification Report and Additional<br>Information                        | Pay Fees and Submit<br>Application |
|----------------------------------------------------------------------------------------------------|------------------------------------------------|---------------------------------------------------------------------------------|------------------------------------------------------|------------------------------------------------------------------------------------------------|--------------------------------------------------------------------------|------------------------------------|
| hereby declare the information and documents I provide to QCHP are true and verifiable to the best of my knowledge and I bear responsibility for any discrepancies in the presented articulars.<br>undertake that I must inform QCHP of any past or current criminal charges or convictions. I will also inform the Council of any physical or mental conditions that jeopardize my ability to rovide quality health care. I also undertake that as long as I am licensed by QCHP I will provide them with any updates regarding the aforementioned.<br>I hereby declare the above mentioned statements.<br>Rease make sure you have the following scanned documents before you proceed with the application:<br>Passport<br>Beducational qualifications<br>Work experience certificates<br>Licensing exam (if required by your scope of practice)<br>Previous registration/medical license              | ersonal Declar                                 | ation                                                                           |                                                      |                                                                                                |                                                                          |                                    |
| undertake that I must inform QCHP of any past or current criminal charges or convictions. I will also inform the Council of any physical or mental conditions that jeopardize my ability to<br>provide quality health care. I also undertake that as long as I am licensed by QCHP I will provide them with any updates regarding the aforementioned.<br>I hereby declare the above mentioned statements.<br>Please make sure you have the following scanned documents before you proceed with the application:<br>Passport<br>Educational qualifications<br>Work experience certificates<br>Licensing exam (if required by your scope of practice)<br>Previous registration/medical license                                                                                                    | hereby declare the in<br>particulars.          | nformation and documents I provide                                              | to QCHP are true and v                               | verifiable to the best of my knowledge and                                                     | I bear responsibility for any discrepancies i                            | n the presented                    |
| I hereby declare the above mentioned statements.  Please make sure you have the following scanned documents before you proceed with the application:  Passport Educational qualifications Work experience certificates Licensing exam (if required by your scope of practice) Previous registration/medical license                                                                                                    | undertake that I mus<br>provide quality health | st inform QCHP of any past or curren<br>1 care. I also undertake that as long a | nt criminal charges or co<br>as I am licensed by QCH | prvictions. I will also inform the Council of a<br>P I will provide them with any updates rega | ny physical or mental conditions that jeopa<br>rding the aforementioned. | rdize my ability to                |
| Please make sure you have the following scanned documents before you proceed with the application:<br>Passport<br>Educational qualifications<br>Work experience certificates<br>Licensing exam (if required by your scope of practice)<br>Previous registration/medical license                                                                                                    | □ I hereby declare t                           | he above mentioned statements.                                                  |                                                      |                                                                                                |                                                                          |                                    |
| ☐ Educational qualifications<br>] Work experience certificates<br>] Licensing exam (if required by your scope of practice)<br>] Previous registration/medical license                                                                                                    | Please make sure yo<br>⊇ Passport              | ou have the following scanned doo                                               | cuments before you pr                                | roceed with the application:                                                                   |                                                                          |                                    |
| ] Work experience certificates<br>] Licensing exam (if required by your scope of practice)<br>] Previous registration/medical license                                                                                                    | ∋Educational qualif                            | ications                                                                        |                                                      |                                                                                                |                                                                          |                                    |
| □ Licensing exam (if required by your scope of practice)<br>□ Previous registration/medical license                                                                                                    | □Work experience (                             | certificates                                                                    |                                                      |                                                                                                |                                                                          |                                    |
| □ Previous registration/medical license                                                                                                    | ∃Licensing exam (if                            | required by your scope of practice                                              | e)                                                   |                                                                                                |                                                                          |                                    |
|                                                                                                    | ] Previous registrati                          | on/medical license                                                              |                                                      |                                                                                                |                                                                          |                                    |
| □ Primary source verification report                                                                                                    | ∃ Primary source ver                           | ification report                                                                |                                                      |                                                                                                |                                                                          |                                    |
|                                                                                                    |                                                |                                                                                 |                                                      |                                                                                                |                                                                          |                                    |

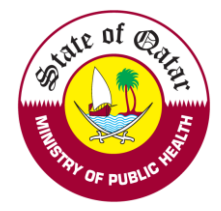

Click on "Practitioner Name" and Approve/Reject/Send back the application; the following screen appears:

| equest Information                                                                                                    |                          |                      |  |
|----------------------------------------------------------------------------------------------------|--------------------------|----------------------|--|
| ame                                                                                                    | Request No.              | Request Type         |  |
| lohn Doe                                                                                                    | 1061840                  | Apply for Evaluation |  |
| ategory                                                                                                    | Scope of practice        |                      |  |
| pecialty                                                                                                    | Internal medicine        |                      |  |
| rrent Employer                                                                                                    |                          |                      |  |
| rovisional-Complementary Medicine                                                                                                    |                          |                      |  |
| Approve O Reject                                                                                                    |                          |                      |  |
| Approve O Reject  Approve O Reject  mments: pe in your comments  Plaase select a file                                                                                                    | File Des                 | ription              |  |
| <ul> <li>Approve O Reject</li> <li>Approve O Reject</li> <li>Approve</li></ul> | File Desc                | ziption              |  |
| <ul> <li>Approve O Reject</li> <li>Approve O Reject</li> <li>Approve O Reject</li> <li>pe in your comments</li> </ul> Please select a file Maximum File Size is : 2 MB Attachments                                                                                                    | File Description         | ription Remove       |  |
| <ul> <li>Approve O Reject</li> <li>Approve O Reject</li> <li>Domments:</li> <li>pe in your comments</li> </ul> Please select a file Maximum File Size is : 2 MB Attachments Attachments Available                                                                                                    | File Desc<br>Description | riplion Remove       |  |

Choose appropriate decision and click on "Submit"

If the decision is "Approve", the request will come to DHP for approval.

If the decision is "Reject", the request will be rejected and will not come to DHP for approval

If the decision is "Send Back", click on the Send Back button to send back the application to the practitioner

## Note: - You can add any additional documents (if required) which are relevant to the application.

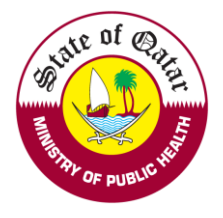

## "View" section

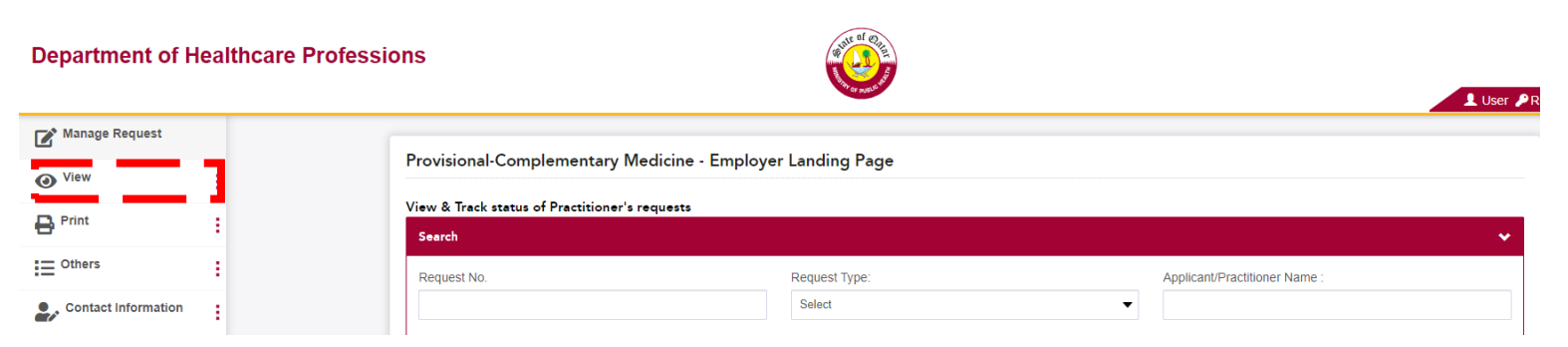

"Request Dashboard" – to get an overview/statistics of all request types and their status

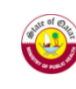

Employer Request Dashboard - Provisional-Complementary Medicine

```
Total Request Count : 0
Report Generated On : 4/28/2021
```

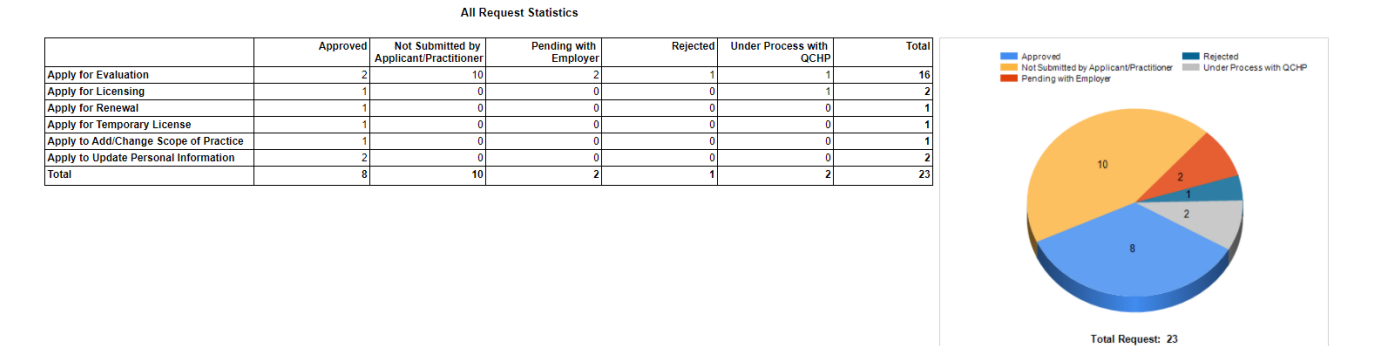

"All Practitioners Details" - to view all practitioners working directly or working as an additional/surgical place with your Institution

1. Click on "*Practitioner name*" to view a practitioner's profile which contains all the information about the practitioner such as (Qualifications, Work experiences, Registrations, Personal & Identification information, all attached documents, license details etc.).

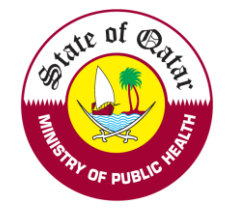

| Practitioner's Deta             | ils                         |                                   |          |                                   |            |                            |                                             |                 |                             |                                  |            |
|---------------------------------|-----------------------------|-----------------------------------|----------|-----------------------------------|------------|----------------------------|---------------------------------------------|-----------------|-----------------------------|----------------------------------|------------|
|                                 | Name:<br>John Doe           |                                   |          | Nøme(Arøbic):<br>جون دو           |            |                            | Licence Issue<br>13-2-2017                  | Date:           |                             | Licence Expiry [<br>2-1-2022     | Date:      |
|                                 | Age:<br>31                  |                                   |          | Qatar ID:<br>98765432109          |            |                            | Passport Nur<br>012543878                   | nber:<br>}      |                             | Nationality:<br>India            |            |
| Institution Type<br>Semi Govern |                             | e:<br>nmental                     |          | Place of work:<br>Provisional-Cor | nplemer    | tary Medicine              | Additional Pl<br>NA                         | ace of work(s): |                             | Corporate ID:<br>NA              |            |
|                                 | Profession:<br>Physician    |                                   |          | Category:<br>Specialty            |            |                            | Scope of pre<br>Urology                     | ctice:          |                             | Additional Cate                  | gory       |
| V                               | Additional Sco<br>NA        | dditional Scope of Practice:<br>A |          | Surgical Place of work(s):<br>NA  |            | Renewal Elig<br>Credits no | Renewal Eligibilty<br>Credits not submitted |                 | Limitation/Notation:<br>N/A |                                  |            |
| P10044 Active                   | Gender:<br>Male             |                                   |          | Email Address:                    |            |                            | Mobile Phon<br>30806973                     | e:              |                             | Resident Numb<br><b>44070279</b> | er:        |
|                                 | Current Cycle I<br>2-1-2020 | Date:                             |          | Address:<br>noufal_hch@red        | diffmail.c | om                         | Is VIP                                      |                 |                             |                                  |            |
| Qualification and Educa         | ation Informati             | on                                |          |                                   |            |                            |                                             |                 |                             |                                  |            |
| Qualification                   |                             | Specialty                         |          | Country                           |            | City                       | Institution                                 |                 | Start Date                  |                                  | End Date   |
| QCHP Test                       |                             |                                   |          | QATAR                             |            |                            | QCHP                                        |                 | 02/06/2007                  |                                  | 30/06/2011 |
| WorkHistory Informatio          | on                          |                                   |          |                                   |            |                            |                                             |                 |                             |                                  |            |
| Start Date                      | End Date                    |                                   | Position |                                   | Country    |                            | City                                        | Place of Work   |                             | Contact Phon                     | e No       |

### 2. Click on "License Number" to view the e-License.

QCHP Test

| Medical License                | الترخيص الطبى                                                                                                    | Issue Date:<br>Expiry Date:            | تاريغ الإصدار 13/02/2017<br>تاريغ الأنتهاء 02/01/2022                                                                                                    |
|--------------------------------|----------------------------------------------------------------------------------------------------|----------------------------------------|----------------------------------------------------------------------------------------------------|
| P10044                         |                                                                                                    | Qatar ID No:                           | 98765432109 درقم البطاقة الشخصية :                                                                                                    |
| و<br>عمار مؤقت<br>Provisional- | جون کی جون کی معلم جون کی معلم محل کی معلم محل کی معلم محل کی معلم محل کی معلم محل کی معلم محل کی معلم محل کی م<br>Complementary dicine | يلغة بلغة يدة يصف<br>This Licence is : | الرئيس التوانين والقرارات المنظمة العمل في القطاع ال<br>يتضيع الترخيص للقوانين والقرارات المنظمة العمل في القطاع ال<br>Subject to the Laws & Regulations Governing the Health<br>Sector in the State of Qatar |
| Urology                        | حراحة المسالك النولية                                                                                                    | Urology                                | جراحة المسالك البولية                                                                                                    |

Doha

QCHP

44070279

QATAR

#### "Expiring Evaluations & Medical Licenses" - to View expiring evaluations & medical licenses $\triangleright$

View Expiring Evaluations & Licenses

26/10/2015

01/06/2011

| Search         |                             |                   |            |                              |                     |             | ~              |
|----------------|-----------------------------|-------------------|------------|------------------------------|---------------------|-------------|----------------|
| Profession:    |                             | Category          |            | Sc                           | ope of practice:    |             |                |
| Select         | •                           |                   |            | -                            |                     |             | •              |
| Corporate ID   |                             | QID / Passport No |            |                              |                     |             |                |
| Request Number | Applicant/Practitioner Name | Profession        | Category   | Scope of Practice            | Request Type        | Expiry Date | Licence Number |
| 230005         | Ahmed                       | Physician         | Specialist | Pediatric Emergency Medicine | Apply for Licensing | 06/02/2021  |                |
| 10822          | Mohamed                     | Pharmacist        | NA         | Pharmacist                   | Apply for Licensing | 31/01/2021  |                |

 $\triangleright$ "Rejected Requests" - to view all the requests rejected by DHP

Employer Representative Account Status Report – to view the status of employer representative account requests. ۶

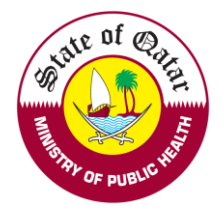

## "Print" Section

| Manage Request                            | Hamad Medical Corporation                         | Employer Landing Page |                               |
|-------------------------------------------|---------------------------------------------------|-----------------------|-------------------------------|
| ● <sup>View</sup>                         |                                                   |                       |                               |
| e Print                                   | View & Track status of Practitioner's r<br>Search | requests              |                               |
| Expiring Evaluations &<br>Licenses Report | Request No.                                       | Request Type:         | Applicant/Practitioner Name : |
| Evaluation Reports & MOI<br>Letters       |                                                   | Select                | ▼                             |
| Temporary Licenses                        | Licence Number:                                   | Request Date From:    | Request Date To:              |
| Online Payment Receipts                   |                                                   |                       | <b>m</b>                      |
| e-Jazas                                   |                                                   |                       |                               |

> Evaluation Reports & MOI Letters – to print evaluation reports and MOI letters click on their respective "Print" links

| Search                           |                                                    |                       |                         |            |                   |                         |                      |                 |                         |
|----------------------------------|----------------------------------------------------|-----------------------|-------------------------|------------|-------------------|-------------------------|----------------------|-----------------|-------------------------|
| Request No.                      |                                                    |                       | Applicant/Practitio     | ner Name : |                   |                         | QID / Passpo         | ort No          |                         |
| Profession:                      |                                                    |                       | Category                |            |                   |                         | Scope of pra         | ctice:          |                         |
| Select                           |                                                    | -                     |                         |            |                   | •                       |                      |                 |                         |
| Request Date                     | From:                                              |                       | Request Date To:        |            |                   |                         | Corporate ID         |                 |                         |
|                                  |                                                    | 曲                     |                         |            |                   | 曲                       |                      |                 |                         |
|                                  |                                                    |                       |                         |            |                   |                         |                      |                 |                         |
| Q Search                         | Applicant Name                                     | Professi              | on                      | Category   | Scope of Practice | Date of re              | equest               | View MOI letter | View primary evaluation |
| Q Search<br>lequest No.<br>07664 | Applicant Name<br>Complementary Test Medicine Test | Professi<br>Allied He | on<br>alth Practitioner | Category   | Scope of Practice | Date of re<br>20/03/201 | equest<br>9 18:10:10 | View MOI letter | View primary evaluation |

> Temporary Licenses – to print Temporary licenses click on the "license number"

| Search                  |           |               |                 |                 |                               |              |
|-------------------------|-----------|---------------|-----------------|-----------------|-------------------------------|--------------|
| Request No.             |           |               | Licence Number: |                 | Applicant/Practitioner Name : |              |
| Profession:             |           |               | Category        |                 | Scope of practice:            |              |
| Select                  |           | •             |                 | •               | -                             |              |
|                         |           |               |                 |                 |                               |              |
| Q Search                |           |               |                 |                 |                               |              |
| Q Search<br>Request No. | Full Name | Place Of Work |                 | Date of request | Licence Expiry Date           | View Licence |

- > Online Payment Receipts to print payment receipts for online payments for applications
- > e-Jazas to search for and download e-Jazas issued by practitioners.

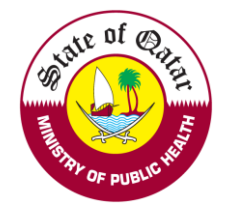

| Search                                    |                                         |                                        |                                      |                                                  |                       |                                 |                                         |                                    |                                         |
|-------------------------------------------|-----------------------------------------|----------------------------------------|--------------------------------------|--------------------------------------------------|-----------------------|---------------------------------|-----------------------------------------|------------------------------------|-----------------------------------------|
| eJaza Reference N                         | umber                                   |                                        | Licen                                | ce Number:                                       |                       |                                 | Practitioner Name :                     |                                    |                                         |
| Patient Name :                            |                                         |                                        | Requ                                 | est Date From:                                   |                       |                                 | Request Date To:                        |                                    |                                         |
|                                           |                                         |                                        |                                      |                                                  |                       | •                               |                                         |                                    |                                         |
|                                           |                                         |                                        |                                      |                                                  |                       |                                 |                                         |                                    |                                         |
| Q Search                                  |                                         |                                        |                                      |                                                  |                       |                                 |                                         |                                    |                                         |
| Q Search                                  |                                         |                                        |                                      |                                                  |                       |                                 |                                         |                                    |                                         |
| Q Search<br>atient Name                   | Place of Work                           | Issue Date                             | From Date                            | To Date                                          | No. of Days           | License No.                     | Practitioner Name                       | Category                           | Scope of Practice                       |
| Q Search<br>Patient Name                  | Place of Work<br>DHP Qatar              | Issue Date 04/02/2021                  | From Date<br>6-02-2021               | To Date 7-02-2021                                | No. of Days           | License No.<br>P10044           | Practitioner Name<br>JohnDoe            | Category<br>Specialty              | Scope of Practice<br>Urology            |
| Q Search<br>Patient Name<br>Ioufal Chalil | Place of Work<br>DHP Qatar<br>DHP Qatar | Issue Date<br>04/02/2021<br>13/05/2020 | From Date<br>6-02-2021<br>13-05-2020 | To Date           7-02-2021           17-05-2020 | No. of Days<br>2<br>5 | License No.<br>P10044<br>P10044 | Practitioner Name<br>JohnDoe<br>JohnDoe | Category<br>Specialty<br>Specialty | Scope of Practice<br>Urology<br>Urology |

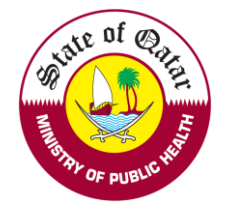

## "Others" Section

| Manage Request                             |                                  |                    |   |                     |  |
|--------------------------------------------|----------------------------------|--------------------|---|---------------------|--|
| View                                       | Search & Download e-Jazas issued | by Fractitioners   |   |                     |  |
| Print                                      | Search                           |                    |   |                     |  |
| Others                                     | eJaza Reference Number           | Licence Number:    |   | Practitioner Name : |  |
| Jpload Employer<br>Representative photo    | Patient Name :                   | Request Date From: |   | Request Date To:    |  |
| ply on behalf of a<br>actitioner           |                                  |                    | 曲 |                     |  |
| ssue e-Jaza on behalf of a<br>rractitioner | Q Search                         |                    |   |                     |  |

## > Apply on behalf of a practitioner - for creating a request on behalf of a practitioner.

| Manage Request                                                                  | Apply on hohalf of a Practitionar |                       |                       |
|---------------------------------------------------------------------------------|-----------------------------------|-----------------------|-----------------------|
| ● View :                                                                        | Apply on benan of a Practitioner  |                       |                       |
| - Print                                                                         | Search                            |                       | ×                     |
| i≡ <sup>Others</sup> :                                                          | Request No.                       | Licence Number:       | Applicant Name:       |
| Upload Employer<br>Representative photo<br>Apply on behalf of a<br>Practitioner | Profession:<br>Select             | Category              | Scope of practice:    |
| Issue e-Jaza on behalf of a<br>Practitioner                                     | QID / Passport No                 | Corporate ID          | User Type Select      |
| Contact Information                                                             | Email Address                     | Radiation License No. | Temporary License No. |
|                                                                                 | Q Search                          |                       |                       |

## Step 1. Find the practitioner with the available search criteria

| Apply on be    | ehalf of a Pra | ctitioner |                      |              |                  |                   |                           |                   |          |                    |                   |
|----------------|----------------|-----------|----------------------|--------------|------------------|-------------------|---------------------------|-------------------|----------|--------------------|-------------------|
| Search         |                |           |                      |              |                  |                   |                           |                   |          |                    |                   |
| Request No.    |                |           |                      | Licence      | e Number:        |                   |                           |                   |          | Applicant Name:    |                   |
| Profession:    |                |           |                      | Catego       | ry               |                   |                           |                   |          | Scope of practice: |                   |
| Select         |                |           |                      | •            |                  |                   |                           |                   | •        |                    |                   |
| QID / Passport | t No           |           |                      | Corpora      | ate ID           |                   |                           |                   |          | User Type          |                   |
|                |                |           |                      |              |                  |                   |                           |                   |          | Select             |                   |
| Email Address  |                |           |                      | Radiati      | on License No.   |                   |                           |                   |          | Temporary License  | N0.               |
|                |                |           |                      |              |                  |                   |                           |                   |          |                    |                   |
| Q Search       |                |           |                      |              |                  |                   |                           |                   |          |                    |                   |
| Full Name      | Profession     | Category  | Scope Of<br>Practice | User Type    | Show<br>Requests | Licence<br>Number | Licence<br>Expiry<br>Date | Licence<br>status | Login er | mail               | Reset<br>Passwore |
| John Doe       | Physician      | Specialty | Urology              | Practitioner | ShowRequests     | P10044            | 2-01-2022                 | Active            | wiprotes | taccrd@gmail.com   | Reset<br>Password |

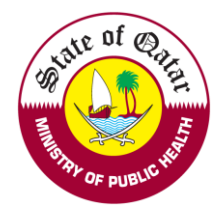

## Step 2. Click on "<u>Show Requests</u>" to show all the requests related to the practitioner

|                      | •           |          |                   |              |                  |     |   |
|----------------------|-------------|----------|-------------------|--------------|------------------|-----|---|
| • Create new request |             |          |                   |              |                  |     |   |
| Request Type:        |             | F        | equest Status:    |              | Request Date Fro | om: |   |
| Select               |             | -        | Select            |              | •                |     | 曲 |
|                      |             |          |                   |              | Request Date To  | :   |   |
|                      |             |          |                   |              |                  |     | 曲 |
| Completed :          |             | F        | equest No.        |              |                  |     |   |
| Select               |             | •        |                   |              |                  |     |   |
|                      |             |          |                   |              |                  |     |   |
| Q Search             |             |          |                   |              |                  |     |   |
|                      |             |          |                   |              |                  |     |   |
| Request Type         | Request No. | Category | Scope of Practice | Request Date | Request Status   |     |   |
|                      |             |          |                   |              |                  |     |   |

Step 3. Click on "Create New Request"

| Create New Request | ∎ × |
|--------------------|-----|
|                    |     |
|                    |     |
|                    |     |
|                    |     |
| Request Type       |     |
|                    |     |
| Select             |     |
|                    |     |
|                    |     |
|                    |     |

Step 4. Choose the request type and click on "<u>Create</u>" to create a request of that type.

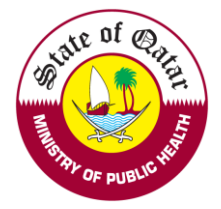

## > Issue e-Jaza on behalf of a Practitioner – to issue an e-Jaza on behalf of a Practitioner.

| Bravisianal Camplomento           | w Madicina Employer Landing Page                                                      |                                                                                                    |                                                                                                    |                                                                                                    |
|-----------------------------------|---------------------------------------------------------------------------------------|----------------------------------------------------------------------------------------------------|----------------------------------------------------------------------------------------------------|----------------------------------------------------------------------------------------------------|
| Provisional-Complementa           | ry Medicine - Employer Landing Fage                                                   |                                                                                                    |                                                                                                    |                                                                                                    |
| View & Track status of Practition | ner's requests                                                                        |                                                                                                    |                                                                                                    |                                                                                                    |
| Search                            |                                                                                       |                                                                                                    |                                                                                                    |                                                                                                    |
| Request No.                       | Request Type:                                                                         |                                                                                                    | Applicant/Practitioner Name :                                                                                                    |                                                                                                    |
|                                   | Select                                                                                | •                                                                                                    |                                                                                                    |                                                                                                    |
| Licence Number:                   | Request Date From:                                                                    |                                                                                                    | Request Date To:                                                                                                    |                                                                                                    |
|                                   |                                                                                       | 曲                                                                                                    |                                                                                                    |                                                                                                    |
|                                   |                                                                                       |                                                                                                    |                                                                                                    |                                                                                                    |
|                                   | Provisional-Complementa<br>View & Track status of Practition<br>Search<br>Request No. | Provisional-Complementary Medicine - Employer Landing Page         View & Track status of Practitioner's requests         Search         Request No.       Request Type:         Licence Number:       Select         Licence Number:       Request Date From: | Provisional-Complementary Medicine - Employer Landing Page         View & Track status of Practitioner's requests         Search         Request No.       Request Type:         Licence Number:       Request Date From:         Image: Select       Image: Select         Image: Select       Image: Select         Image: Select | Provisional-Complementary Medicine - Employer Landing Page         View & Track status of Practitioner's requests         Search         Request No.       Request Type:       Applicant/Practitioner Name :         Select       Image: Colspan="2">Image: Colspan="2">Colspan="2">Colspan="2">Colspan="2">Colspan="2">Colspan="2"         Licence Number:       Request Date From:       Request Date To:         Image: Colspan="2">Image: Colspan="2" |

### Click on Issue e-Jaza to issue sick leave to the patient

| Search        |            |          |                       |             |                |                     |             |                  |
|---------------|------------|----------|-----------------------|-------------|----------------|---------------------|-------------|------------------|
| _icence Numb  | oer:       |          |                       | Applicant N | lame:          |                     | Profession: |                  |
|               |            |          |                       |             |                |                     | Select      |                  |
|               |            |          |                       |             |                |                     |             |                  |
| scope of prac | tice:      |          |                       |             |                |                     |             |                  |
| Scope of prac | tice:      |          | _                     |             |                |                     |             |                  |
| Scope of prac | tice:      |          | •                     |             |                |                     |             |                  |
| Scope of prac | tice:      |          | T                     |             |                |                     |             |                  |
| Scope of prac | tice:      |          | T                     |             |                |                     |             |                  |
| Scope of prac | tice:      |          | •                     |             |                |                     |             |                  |
| Scope of prac |            |          | •                     |             |                |                     |             |                  |
| Scope of prac | Profession | Category | ▼<br>Scope Of Practic | :e          | Licence Number | Licence Expiry Date | Login email | e-Jaza on Behalf |

### > Upload Employer Representative photo – to update the employer representative photo

| Manage Request                          |                                    |                                                           |    |
|-----------------------------------------|------------------------------------|-----------------------------------------------------------|----|
| View                                    | Update Employer Repre              | esentative Photo                                          |    |
| Print :                                 | Representative First Name          |                                                           |    |
|                                         | Select                             | •                                                         |    |
| Others                                  | Passport size photo *              |                                                           |    |
| Upload Employer<br>Representative photo | Please select a file               |                                                           | •  |
| Apply on behalf of a                    | Maximum File Size is : 2 MB. Allow | wed file extensions are .PDF, .JPG, .DOC/.DOCX, .PNG & .0 | IF |
| Practitioner                            | Attachmants                        | Berrows                                                   |    |
| Issue e-Jaza on behalf                  | Attachments                        | Remove                                                    |    |
| of a Practitioner                       | C Update                           |                                                           |    |
| Contact                                 |                                    |                                                           |    |

If you face any technical issues, please send an email to our technical support helpdesk: DHPHelpDesk@moph.gov.qa